# Mobile Engineers Guide

Logging-on to TOUCH Mobile

Access to this service is via the URL supplied to your company or via the link on <u>smc-net.co.uk</u>

To log-on, enter en\_ or en followed by your Service Company number for example, en\_xxx or enxxx in the **User Name** field. Enter your Engineer Code as the password and click **Sign In**.

# Sign In

User name:

Password:

#### **Viewing your Alarm Systems**

Search for your customer's premises by **CS number**, **Alt ID** or **postcode**. Use the down arrow to select the field you wish to search. Once selected, click **Go**.

The data entry field must contain the complete field reference before the system details will be displayed. Should multiple systems exist with identical postcodes, all systems will be listed. You will only have visibility of sites owned by your Service Company.

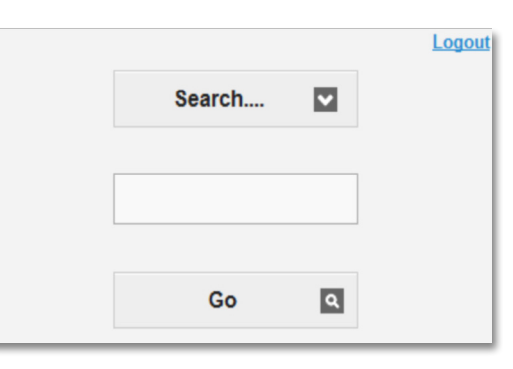

Click on the required system to select it.

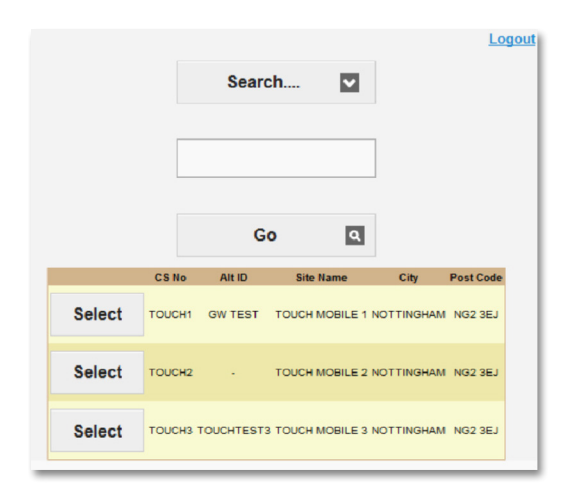

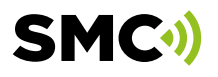

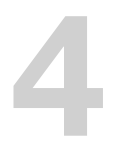

Check the details to ensure that you have the correct system. You are now provided with 3 options:

- 1. View Event History
- 2. Set Test
- 3. Sites & Systems

|                        | Y Maria |
|------------------------|---------|
|                        | ogout   |
| Site: TOUCH MOBILE     | E 1     |
| Address: 1 HIGH STREET | Г       |
| ARNOLD                 |         |
| City: NOTTINGHAM       |         |
| PostCode: NG2 3EJ      |         |
| Tel 1:08448791703      |         |
| Tel 2:01159865086      |         |
| CS No: TOUCH1          |         |
| Type: Digital Commun   | icator  |
| Contract No: GW TEST   |         |
|                        |         |
| Event History          | >       |
| Set Test               | Ы       |
| 000 1000               |         |
| Remote Reset           |         |
|                        |         |
| Sites & Systems        |         |
|                        |         |

JCH

#### **View Event History**

Clicking Event History displays the system history.

| Date/Time         Zone ID         Event ID         Description         Additional Info         Comment           11/06/2013 04:20 PM         3035         ON-TEST EXPIRED         Cat: E1         E         E |  |  |  |  |
|----------------------------------------------------------------------------------------------------|--|--|--|--|
| 11/08/2013 04:20 PM       3035       ON-TEST EXPIRED       Cat: E1         11/08/2013 03:20 PM       ONTEST       PLACED ON TEST       Cat: E1 Expires: 11/08/2013 16:20:00 All Zones         31/05/2013 02:47 PM       CLTEST       CLEAR TEST       Cat: E2         31/05/2013 02:34 PM       ONTEST       PLACED ON TEST       Cat: E2         31/05/2013 02:34 PM       ONTEST       PLACED ON TEST       Cat: E2         22/05/2013 02:34 PM       ONTEST       PLACED ON TEST       Cat: E1         22/05/2013 02:44 PM       3035       ON-TEST EXPIRED       Cat: E1         22/05/2013 01:44 PM       ONTEST       PLACED ON TEST       Cat: E1         22/05/2013 10:144 PM       ONTEST       PLACED ON TEST       Cat: E1         15/05/2013 10:14 AM       ONTEST       PLACED ON TEST       Cat: E1 On test Expires: 15/05/2013 11:14:00 All Zones         30/04/2013 03:58 PM       CLTEST       CLEAR TEST       Cat: E1         30/04/2013 03:56 PM       ONTEST       PLACED ON TEST       Cat: E1 Expires: 30/04/2013 16:56:00 All Zones         Site Details         Site Details         Set Test         Set Test |  |  |  |  |
| 11/06/2013 03:20 PM         ONTEST PLACED ON TEST         Cat: E1 Expires: 11/06/2013 16:20:00 All Zones           31/05/2013 02:34 PM         ONTEST PLACED ON TEST         Cat: E2           31/05/2013 02:34 PM         ONTEST PLACED ON TEST         Cat: E2 Expires: 31/05/2013 16:34:00 All Zones           22/05/2013 02:34 PM         ONTEST PLACED ON TEST         Cat: E1 Expires: 31/05/2013 16:34:00 All Zones           22/05/2013 02:34 PM         ONTEST PLACED ON TEST         Cat: E1           22/05/2013 01:44 PM         ONTEST PLACED ON TEST         Cat: E1           15/05/2013 10:14 AM         ONTEST PLACED ON TEST         Cat: E1 On test Expires: 15/05/2013 11:14:00 All Zones           30/04/2013 03:58 PM         CLTEST         CLEAR TEST         Cat: E1           30/04/2013 03:56 PM         ONTEST PLACED ON TEST         Cat: E1 Expires: 30/04/2013 16:56:00 All Zones           12345 Next         Site Details                                                                                                    |  |  |  |  |
| 31/05/2013 02:47 PM       CLTEST       CLEAR TEST       Cat: E2         31/05/2013 02:34 PM       ONTEST       PLACED ON TEST       Cat: E1 Expires: 31/05/2013 16:34:00 All Zones         22/05/2013 02:44 PM       3035       ON-TEST EXPIRED       Cat: E1         22/05/2013 01:44 PM       ONTEST       PLACED ON TEST       Cat: E1 Ddddd Expires: 22/05/2013 14:44:00 All Zones         15/05/2013 10:18 AM       CLTEST       CLEAR TEST       Cat: E1         15/05/2013 10:14 AM       ONTEST       PLACED ON TEST       Cat: E1 On test Expires: 15/05/2013 11:14:00 All Zones         30/04/2013 03:58 PM       CLTEST       CLEAR TEST       Cat: E1         30/04/2013 03:56 PM       ONTEST       PLACED ON TEST       Cat: E1 Expires: 30/04/2013 16:56:00 All Zones         Site Details                                                                                                    |  |  |  |  |
| 31/05/2013 02:34 PM         ONTEST         Cat: E2 Expires: 31/05/2013 16:34:00 All Zones           22/05/2013 02:44 PM         3035         ON-TEST EXPIRED         Cat: E1           22/05/2013 01:44 PM         ONTEST         PLACED ON TEST         Cat: E1           22/05/2013 01:44 PM         ONTEST         PLACED ON TEST         Cat: E1           15/05/2013 10:18 AM         CLTEST         CLEAR TEST         Cat: E1           15/05/2013 10:14 AM         ONTEST         PLACED ON TEST         Cat: E1 On test Expires: 15/05/2013 11:14:00 All Zones           30/04/2013 03:58 PM         CLTEST         CLEAR TEST         Cat: E1           30/04/2013 03:58 PM         CLTEST         CLEAR TEST         Cat: E1           30/04/2013 03:56 PM         ONTEST         PLACED ON TEST         Cat: E1           30/04/2013 03:56 PM         ONTEST         PLACED ON TEST         Cat: E1 Expires: 30/04/2013 16:56:00 All Zones           Set Test                                                                                                    |  |  |  |  |
| 22/05/2013 02:44 PM         3035         ON-TEST EXPIRED         Cat: E1           22/05/2013 01:44 PM         ONTEST         PLACED ON TEST         Cat: E1           15/05/2013 10:18 AM         CLTEST         CLEAR TEST         Cat: E1           15/05/2013 10:14 AM         ONTEST         PLACED ON TEST         Cat: E1 On test Expires: 15/05/2013 11:14:00 All Zone           30/04/2013 03:58 PM         CLTEST         CLEAR TEST         Cat: E1           30/04/2013 03:58 PM         CLTEST         CLEAR TEST         Cat: E1           30/04/2013 03:58 PM         CLTEST         CLEAR TEST         Cat: E1           30/04/2013 03:58 PM         ONTEST         PLACED ON TEST         Cat: E1           30/04/2013 03:56 PM         ONTEST         PLACED ON TEST         Cat: E1 Expires: 30/04/2013 16:56:00 All Zones           12345 Next         Set Test                                                                                                    |  |  |  |  |
| 22/05/2013 01:44 PM         ONTEST         PLACED ON TEST         Cat: E1 Ddddd Expires: 22/05/2013 14:44:00 All Zone           15/05/2013 10:18 AM         CLTEST         CLEAR TEST         Cat: E1           15/05/2013 10:14 AM         ONTEST         PLACED ON TEST         Cat: E1 On test Expires: 15/05/2013 11:14:00 All Zone           30/04/2013 03:58 PM         CLTEST         CLEAR TEST         Cat: E1           30/04/2013 03:58 PM         CLTEST         CLEAR TEST         Cat: E1           30/04/2013 03:58 PM         ONTEST         PLACED ON TEST         Cat: E1           30/04/2013 03:58 PM         ONTEST         PLACED ON TEST         Cat: E1           30/04/2013 03:58 PM         ONTEST         PLACED ON TEST         Cat: E1           30/04/2013 03:58 PM         ONTEST         PLACED ON TEST         Cat: E1 Expires: 30/04/2013 18:56:00 All Zones           12345 Next         Set Test                                                                                                    |  |  |  |  |
| 15/05/2013 10:18 AM         CLTEST         CLEAR TEST         Cat: E1           15/05/2013 10:14 AM         ONTEST         PLACED ON TEST         Cat: E1 On test Expires: 15/05/2013 11:14:00 All Zone           30/04/2013 03:58 PM         CLTEST         CLEAR TEST         Cat: E1           30/04/2013 03:58 PM         CLTEST         CLEAR TEST         Cat: E1           30/04/2013 03:58 PM         ONTEST         PLACED ON TEST         Cat: E1           30/04/2013 03:58 PM         ONTEST         PLACED ON TEST         Cat: E1           30/04/2013 03:58 PM         ONTEST         PLACED ON TEST         Cat: E1 Expires: 30/04/2013 18:56:00 All Zones           Site Details           Set Test           Remote Reset                                                                                                    |  |  |  |  |
| 15/05/2013 10:14 AM         ONTEST         Cat: E1 On test Expires: 15/05/2013 11:14:00 All Zone           30/04/2013 03:58 PM         CLTEST         CLEAR TEST         Cat: E1           30/04/2013 03:58 PM         ONTEST         PLACED ON TEST         Cat: E1           30/04/2013 03:58 PM         ONTEST         PLACED ON TEST         Cat: E1           30/04/2013 03:58 PM         ONTEST         PLACED ON TEST         Cat: E1 Expires: 30/04/2013 16:56:00 All Zones           12345 Next         Site Details           Set Test           Remote Reset                                                                                                    |  |  |  |  |
| 30/04/2013 03:58 PM         CLTEST         CLEAR TEST         Cat: E1           30/04/2013 03:58 PM         ONTEST         PLACED ON TEST         Cat: E1 Expires: 30/04/2013 18:56:00 All Zones           12345 Next         Site Details           Set Test           Remote Reset                                                                                                    |  |  |  |  |
| 30/04/2013 03:50 PM ONTEST PLACED ON TEST Cat: E1 Expires: 30/04/2013 18:56:00 All Zones 12345 Next Site Details Set Test Remote Reset                                                                                                    |  |  |  |  |
| 12345Next         Site Details         Set Test         Remote Reset                                                                                                    |  |  |  |  |
| Site Details<br>Set Test<br>Remote Reset                                                                                                    |  |  |  |  |
| Site Details<br>Set Test<br>Remote Reset                                                                                                    |  |  |  |  |
| Set Test<br>Remote Reset                                                                                                    |  |  |  |  |
| Remote Reset                                                                                                    |  |  |  |  |
| Remote Reset                                                                                                    |  |  |  |  |
|                                                                                                    |  |  |  |  |
| Sites & Systems                                                                                                    |  |  |  |  |

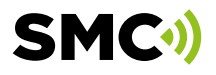

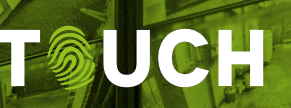

# 6

#### Set Test

Clicking **Set Test** displays the **Place Site on Test** screen.

## 

7

#### **Test Category**

This screen allows you to place the system on test for 1 or 2 hours by selection within the 'Test Category' field.

After selecting the required test period the **On Test** and **Off Test** times will be displayed in their respective fields and you may add comments that will be written in system history.

The **Comment** field is often used to create a marker in system history to identify the point at which the system was placed on test and to clearly identify the test results that followed it.

The **Set Test** option may also be used to set a marker in system history for a system that is already on test.

| Place Site on Test     |  |  |  |  |  |
|------------------------|--|--|--|--|--|
| Test Category:         |  |  |  |  |  |
| ENGINEER TEST - 1 Hour |  |  |  |  |  |
| Effective Date/Time:   |  |  |  |  |  |
| 19/06/2013             |  |  |  |  |  |
| 12:25                  |  |  |  |  |  |
| Expire Date/Time:      |  |  |  |  |  |
| 19/06/2013             |  |  |  |  |  |
| 13:25                  |  |  |  |  |  |
| Comment:               |  |  |  |  |  |
| XXXXXMARKERXXXXX       |  |  |  |  |  |
|                        |  |  |  |  |  |
| Place On Test          |  |  |  |  |  |
| Log EvHist Comment     |  |  |  |  |  |

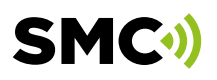

Use the **Refresh** option to refresh the screen after sending test signals.

| D       | ate/Time  | Z  | one ID | Event ID | Description           | Additional Info          | Comment                                     |
|---------|-----------|----|--------|----------|-----------------------|--------------------------|---------------------------------------------|
| 22/05/2 | 012 03:15 | PM | 3      | 2000I    | RESTORE INTRUDER ZONE | Manual Entry (Oper 2155) | equipment type: Intruder                    |
| 22/05/2 | 012 03:14 | PM | 3      | 1322     | INTRUDER (AA)(NP)     | Manual Entry (Oper 2155) | equipment type: Intruder                    |
| 22/05/2 | 012 03:13 | PM |        | ONTEST   | PLACED ON TEST        |                          | Cat: E2 XXXXXXXXXXXXXXXXXXXXXXXXXXXXXXXXXXX |

#### **Taking System Off -Test**

Clicking Set Test for a system that is already on test will present the option of taking the system off test as displayed.

To take a system off test, click Clear Test.

#### **New Systems**

When testing and commissioning new systems, normal commissioning procedures must be followed.

Please call the commissioning desk via your normal designated number, to confirm test results and take new systems off test.

### Sites & Systems

Clicking the Sites & Systems option returns you to the list of systems available to you in relation to your initial search.

#### Sites & Systems

Clicking Remote Reset displays the Remote Reset screen. Enter the panel-generated reset code from the customer's premises.

Click Generate Remote Reset and the corresponding code will be displayed.

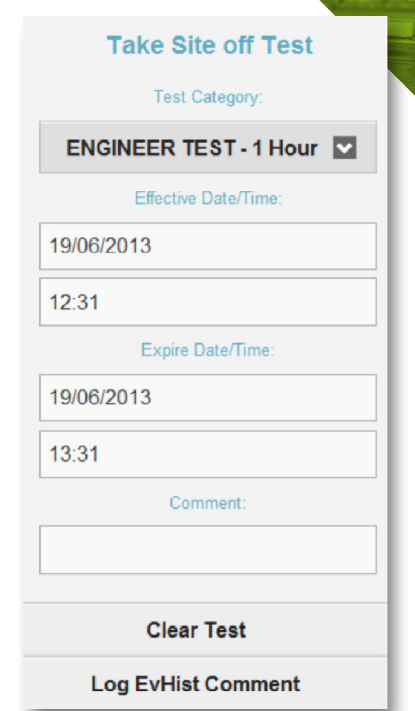

#### **Remote Reset**

Reset Type: TECHNISTORE (128) Enter User Code: XXXXXX Generate Reset Code Reset Code Site Details Set Test **Event History** Sites & Systems

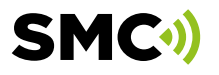

13

Viewing event history confirms a remote reset has been issued to an engineer.

| Date/Time           | Zone ID Event ID | Description     | Additional Info | Comment                                                         |
|---------------------|------------------|-----------------|-----------------|-----------------------------------------------------------------|
| 19/06/2013 01:13 PM | HC               | History Comment |                 | Remote Reset Generated via Touch Mobile                         |
| 19/06/2013 12:30 PM | ONTEST           | PLACED ON TEST  |                 | Cat: E1 XXXXXMARKERXXXXX Expires: 19/06/2013 13:30:00 All Zones |
| 11/06/2013 04:20 PM | 3035             | ON-TEST EXPIRED | Cat: E1         |                                                                 |
| *********           | OUTFOT           | DI LOCO ON TEOT |                 |                                                                 |

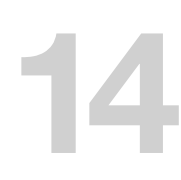

#### Sites & Systems

Clicking the **Sites & Systems** option returns you to the list of systems available to you corresponding with the initial system details entered upon accessing TOUCH Mobile.

Logging Off TOUCH Mobile

Click the **Logout** option as displayed to the top right of every screen.

You will be logged out of TOUCH Mobile after 15 minutes of inactivity.

## Getting in touch...

#### Sales HUB

T 0844 879 1702 (Opt 1) E sales@smc-net.co.uk

www.smc-net.co.uk

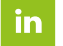

@securitymonitoringcentres

**Administration** 

T 0844 879 1704 E data-changes@smc-net.co.uk

Opening hours: 08:30-17:00 (Mon - Fri)

#### **Operations**

T 0844 879 1703 E csm-nott@smc-net.co.uk

Opening hours: 24/7

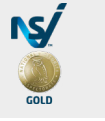

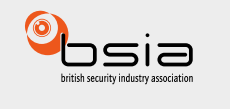

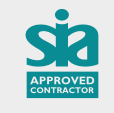

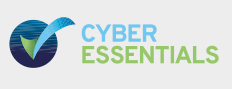

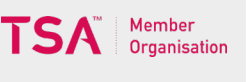

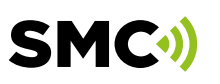